# Servizio di monitoraggio dei cantieri

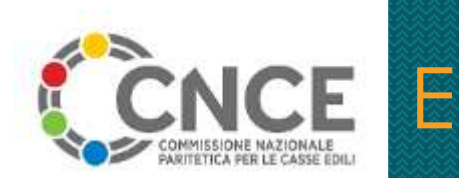

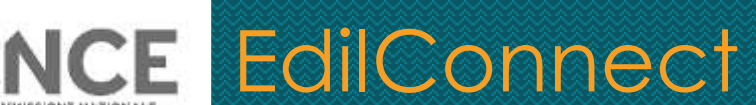

#### Cos'è il servizio di monitoraggio dei cantieri

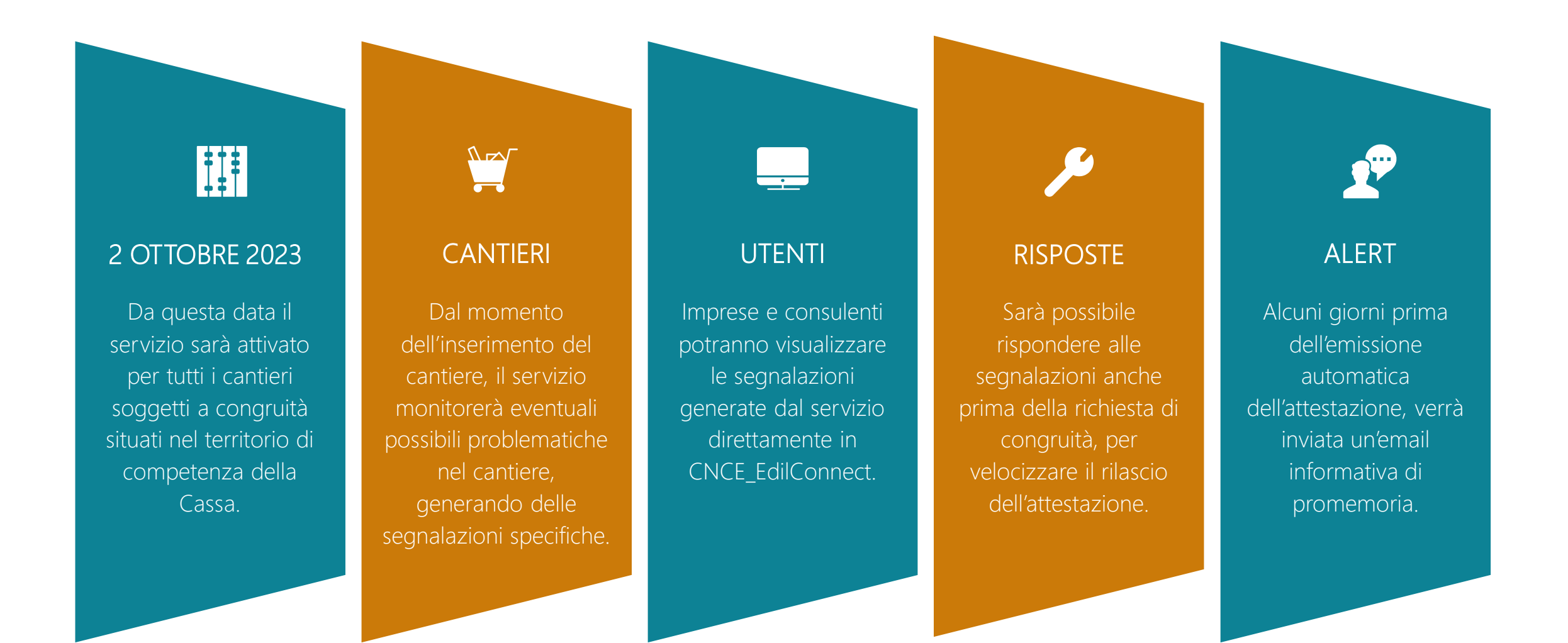

#### Accesso al servizio

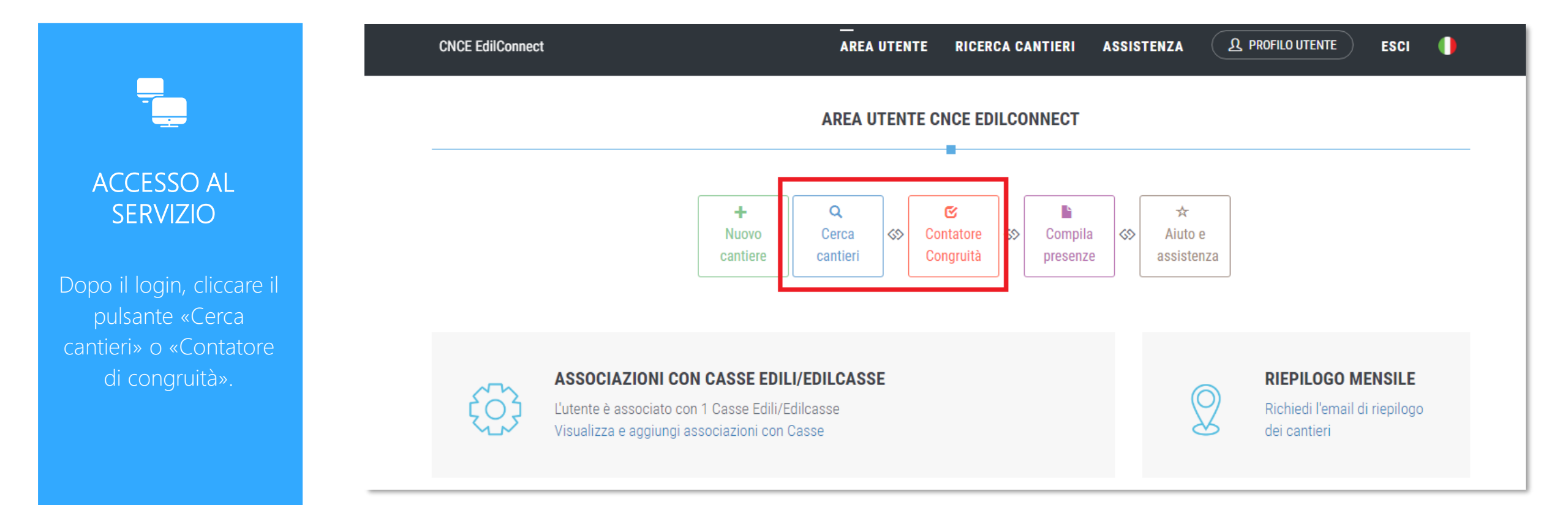

#### Accesso al servizio/2

ACCESSO AL SERVIZIO

| CNCE EdilConnect                                       |                                     |            | ARE        | A UTENTE    |   | CNCE EdilConnect                                               |             |            | ARE        | AUTENTE F    |
|--------------------------------------------------------|-------------------------------------|------------|------------|-------------|---|----------------------------------------------------------------|-------------|------------|------------|--------------|
| IMPRESA EDILE SRL                                      |                                     |            |            |             |   | IMPRESA EDILE S                                                | SRL         |            |            |              |
|                                                        |                                     |            | RICERCA    | CANTIERI    |   |                                                                |             |            | RICERCA    | CANTIERI - I |
|                                                        |                                     |            |            | <b>+</b> Ni |   |                                                                |             |            |            | + Nuov       |
| TImposta criteri di ricer                              | rca                                 |            |            |             |   | TImposta criteri di                                            | ricerca     |            |            |              |
| Excel                                                  | Excel Se la casella è arancione, il |            |            |             |   | Excel Se la casella è verde, il                                |             |            |            |              |
| Codice e ru segnalazioni per il cantiere I Indirizzo I |                                     |            |            |             |   | Codice e ruolo segnalazioni per il cantiere Indirizzo          |             |            |            |              |
| CNCEC5014358434                                        | 194708/2023                         | 01/07/2023 | 31/08/2023 | VIA DIAZ 26 | Г | CNCEC5014358434<br>Impresa principale<br>Ø Monitoraggio attivo | 194708/2023 | 01/07/2023 | 31/08/2023 | VIA DIAZ 26  |
| Codice e ruolo                                         | Notifica                            | Inizio     | Fine       | Indirizzo   |   | Codice e ruolo                                                 | Notifica    | Inizio     | Fine       | Indirizzo    |
| Cantieri da 1 a 1 di 1 tota                            | ali                                 |            |            |             |   | Cantieri da 1 a 1 di 1                                         | totali      |            |            |              |

### Monitoraggio

MONITORAGGIO CANTIERE CNCEC5014358434

MONITORAGGIO La pagina di monitoraggio riporta il riepilogo delle segnalazioni rilevate e l'elenco delle segnalazioni. Per rispondere, premere il

sotto a ogni

segnalazione.

**CNCE EdilConnect** 

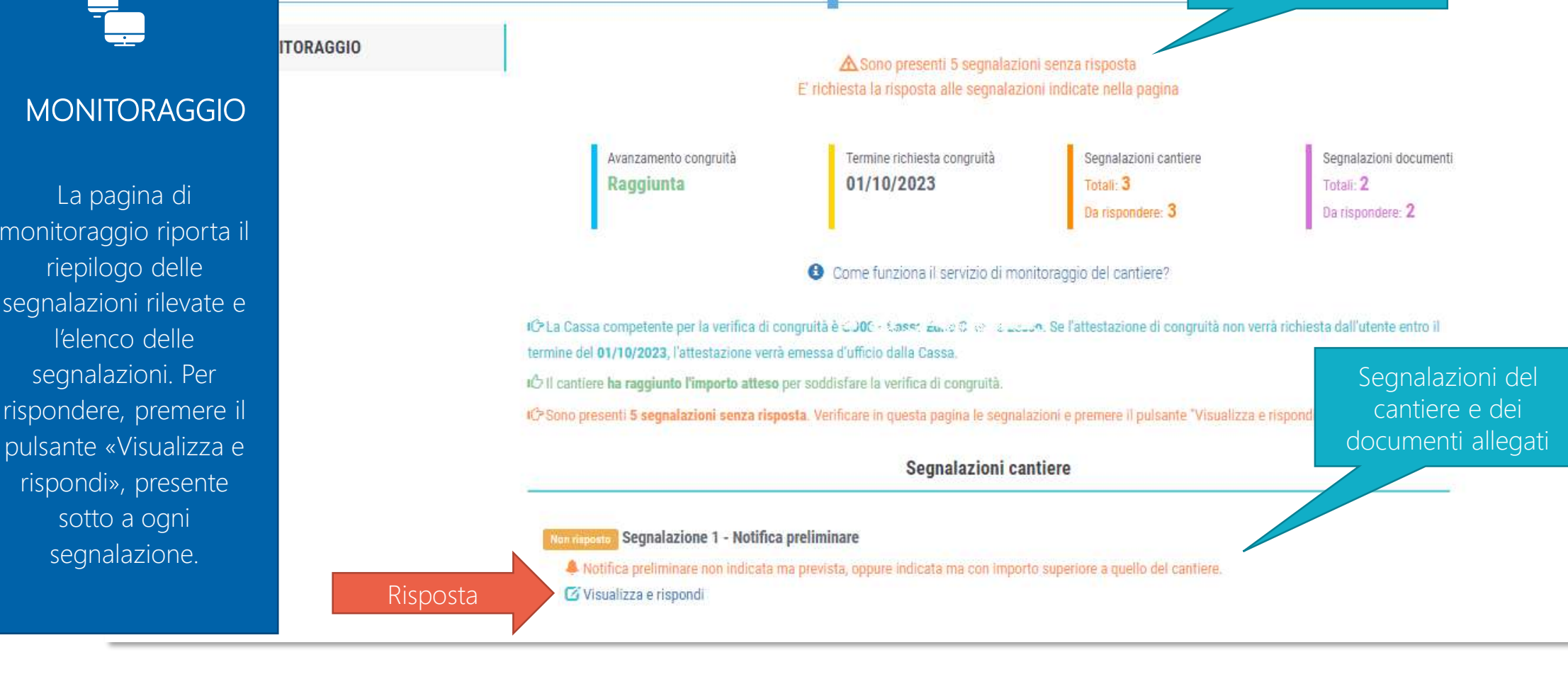

Riepilogo

segnalazioni

#### Risposta

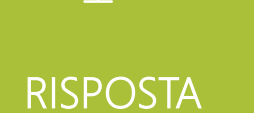

Per indicare la risposta alla segnalazione, spuntare la casella «Confermo i dati del cantiere indicati» e inserire eventuali note nella casella di testo. E' anche possibile allegare dei documenti. Premere il pulsante «Salva risposta» per confermare.

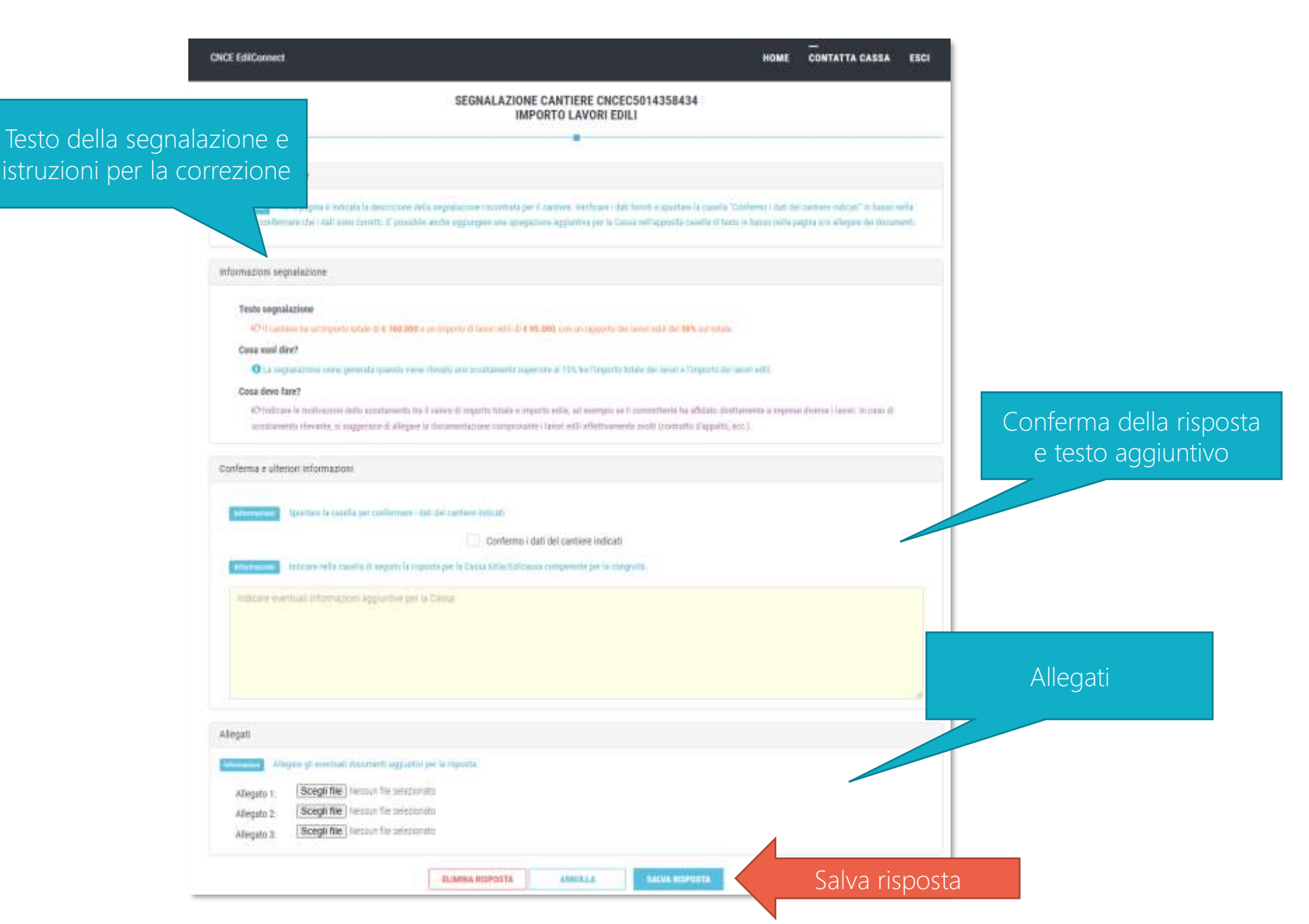

## Come utilizzare il servizio

- Periodicamente verificare in CNCE\_EdilConnect se sono presenti cantieri con segnalazioni (casella «Monitoraggio attivo» di colore arancione nella pagina «Cerca cantieri» e «Contatore di congruità»).
- Cliccare sulla casella «Monitoraggio attivo» e rispondere alle segnalazioni visualizzate, oppure correggere i dati del cantiere indicati nelle segnalazioni.
- Se si riceve una mail con oggetto *«AZIONE RICHIESTA Preavviso di emissione automatica congruità per Vs. cantiere CNCEC…»* seguire le istruzione contenute nella mail, per evitare che sia effettuata la congruità d'ufficio.
- Utilizzando il servizio di monitoraggio, sarà possibile identificare e correggere subito i principali problemi rilevati nel cantiere, senza attendere la richiesta di congruità, consentendo quindi di velocizzare i tempi di emissione e di ridurre le possibili contestazioni in fase di rilascio dell'attestazione.